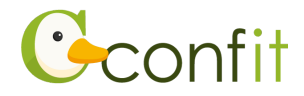

## 領収書ダウンロードの流れ

## 1. 日本表面真空学会学術講演会 参加登録システムにアクセスします。 <u>https://jvss.confit.atlas.jp/login</u>

2. システムにログインをします。

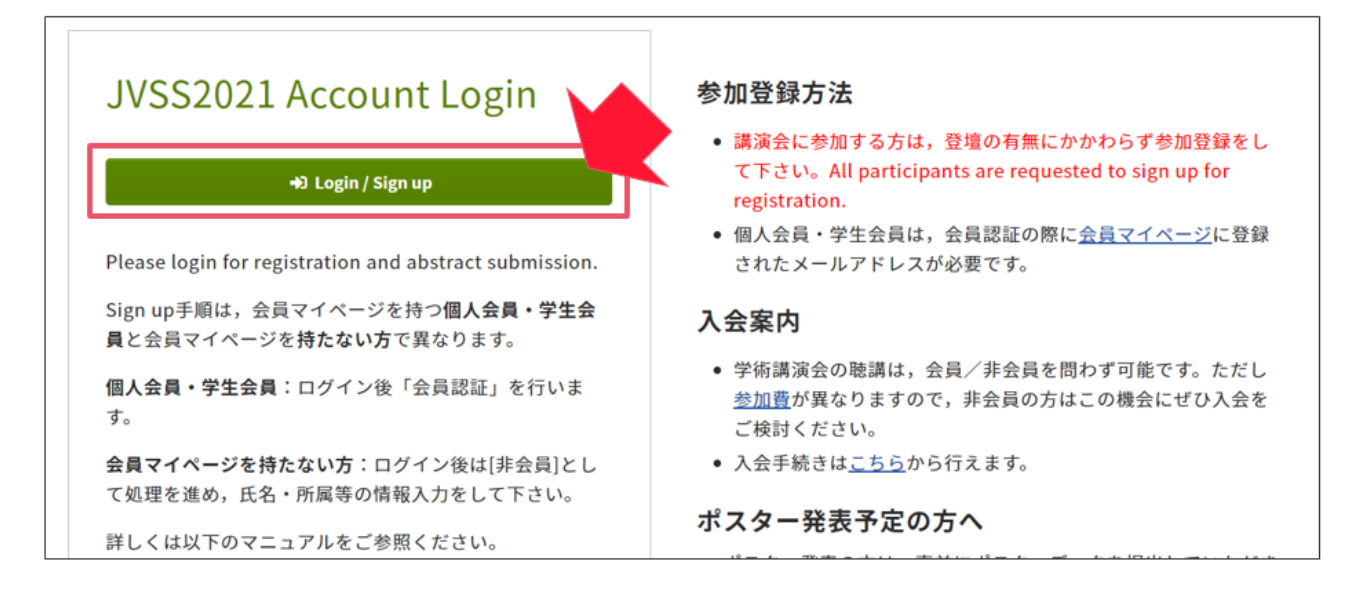

3. 会員マイページを持つ会員の方(日本表面真空学会個人会員ならびに学生会員)は、

「各手続きの申込・訂正はこちら」をクリックします。

会員マイページを持たない会員の方(法人正会員・維持会員・賛助会員、協賛学協会会 員ならびに学生会員、非会員<一般ならびに学生>)は、「会員認証・登録はこちらか ら」をクリックし、その後に表示される画面にて「非会員として登録する」をご選択く ださい。

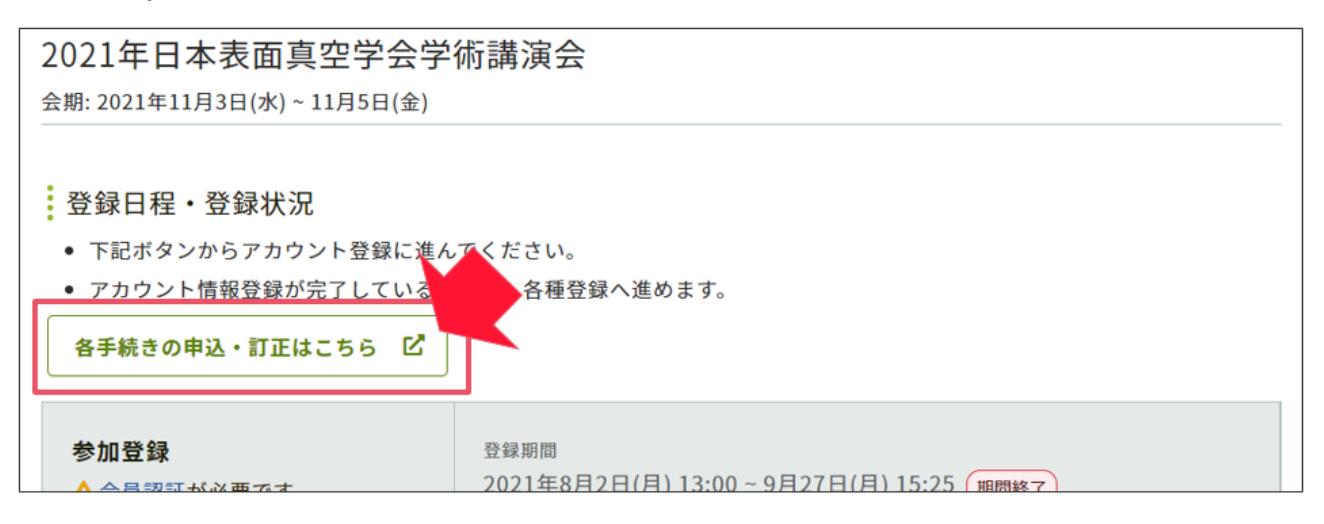

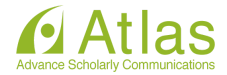

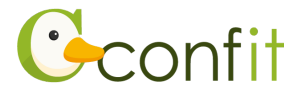

4. 参加登録情報の見出しの下に表示されている「領収書ダウンロード」ボタンをクリック します。

| 参加登録情報           |             |
|------------------|-------------|
| <b>∷</b> 登録情報を表示 | ■ 領収書ダウンロード |
| 参加受付番号<br>A00004 |             |
| 支払方法<br>クレジットカード |             |

5. 宛名を入力の上で、「領収書ダウンロード」ボタンをクリックします。

| 領収書ダウンロード                               |                                  |                                                                             |       |
|-----------------------------------------|----------------------------------|-----------------------------------------------------------------------------|-------|
| 領収書<br>発行日 2021年11月4日<br>注文日 2021年11月4日 | 発行日 2021年11月4日<br>注文日 2021年11月4日 | 領収書ダウンロード<br>領収書はPDFでダウンロードできます。宛名を変<br>更する場合は、以下のボックスで指定してダン<br>ロードしてください。 |       |
| 山田 太郎 様<br>下記正に領収いたしました。                | No.                              | 宛名 <u>必須</u><br><b> 土 領収書ダウン</b>                                            | 山田 太郎 |
| お支払い方法 クレジットカード                         |                                  |                                                                             |       |

以上の操作により、領収書をダウンロードできます。

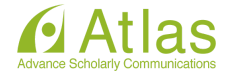